## WMU-6500FS Wireless Client Mode Setting

- Open NetworkSettings-Wireless
  Select Wireless Client mode and select Next

|                          |                                                            |                    | ٦         |                       |                    |             |              |          |  |  |  |
|--------------------------|------------------------------------------------------------|--------------------|-----------|-----------------------|--------------------|-------------|--------------|----------|--|--|--|
|                          | DHCP                                                       | Wireless           |           |                       |                    |             |              |          |  |  |  |
| AITLIVE                  | Basic Settings                                             |                    |           |                       |                    |             |              |          |  |  |  |
| Status                   | ✓ Wireless Enabled                                         |                    |           |                       |                    |             |              |          |  |  |  |
| Network Settings         | Advanced Settings                                          |                    |           |                       |                    |             |              |          |  |  |  |
|                          | O AP only mode                                             |                    |           |                       |                    |             |              |          |  |  |  |
| Configuration            | Create a wireless LAN.                                     |                    |           |                       |                    |             |              |          |  |  |  |
|                          | Wireless Client mode                                       |                    |           |                       |                    |             |              |          |  |  |  |
| Advanced Tools           | Connects to any available wireless network.                |                    |           |                       |                    |             |              |          |  |  |  |
|                          | ○ WDS repeater mode                                        |                    |           |                       |                    |             |              |          |  |  |  |
| Misc.                    | Connects to other wireless AP devices with AP function.    |                    |           |                       |                    |             |              |          |  |  |  |
| Download                 | O WDS bridge mode                                          |                    |           |                       |                    |             |              |          |  |  |  |
| Assistant                | Connects to other wireless AP devices without AP function. |                    |           |                       |                    |             |              |          |  |  |  |
| Logout                   |                                                            |                    |           |                       |                    |             | Undo         | Next     |  |  |  |
| $\smile$                 |                                                            |                    |           |                       |                    |             |              |          |  |  |  |
| 3. Scan AP               | and selec                                                  | t your AF          | )         |                       |                    |             |              |          |  |  |  |
| $\overline{\mathcal{T}}$ | DHCP                                                       | Wireless           | ]         |                       |                    |             |              |          |  |  |  |
| Air Live                 | Wireless Client                                            | t mode - AP List   |           |                       |                    |             |              |          |  |  |  |
| Status                   |                                                            |                    |           |                       | Connect to [1      | WN5000rv2]  | efresh       |          |  |  |  |
| $\leq$                   |                                                            |                    | ID        | SSID                  | Encryption         | Quality     |              |          |  |  |  |
| Network Settings         |                                                            |                    |           | wireless123           | WEP                | 25          |              |          |  |  |  |
| Storage                  |                                                            |                    |           | CL-WLAN               | WPA-AES            | 15          | _            |          |  |  |  |
| Configuration            |                                                            |                    | 3         | SMC                   | NONE               | 10          | _            |          |  |  |  |
|                          |                                                            |                    | 4         | CL-GUEST              | WPAPSK-TKIP        | 15          | -            |          |  |  |  |
| Advanced Tools           |                                                            |                    | 6         | WN5000rv2             | WEP                | 100         |              |          |  |  |  |
| Mise.                    |                                                            |                    | 7         | Ocean World Group     | WEP                | 5           |              |          |  |  |  |
|                          |                                                            |                    | 8         | Free Internet Access  | NONE               | 15          |              |          |  |  |  |
| Download                 |                                                            |                    |           | Scan AP               | Previous Next      |             |              |          |  |  |  |
| Ä                        |                                                            |                    |           |                       |                    |             |              |          |  |  |  |
| Cogout                   |                                                            |                    |           |                       |                    |             | Back My Favo | rite APs |  |  |  |
| 4. Input yo              | our key                                                    |                    |           |                       |                    |             |              |          |  |  |  |
|                          | DHCP                                                       | Wireless           | Ŭ.        |                       |                    |             |              |          |  |  |  |
| Air Live'                | WEP Key settin                                             | g -                | *         |                       |                    |             |              |          |  |  |  |
| Status                   | WEP KEY                                                    | 76.<br>            |           |                       |                    |             |              |          |  |  |  |
|                          | KEY                                                        | 1 ~                |           |                       |                    |             |              |          |  |  |  |
| Network Settings         | P                                                          | lease make sure t  | the key i | is valid.             |                    |             |              |          |  |  |  |
|                          | 5                                                          | or 13 ascii charac | ters eg:  | passd or thisisapassw | d                  | 5670001004E |              |          |  |  |  |
| Storage<br>Configuration | -                                                          | o or 26 nexadeon   |           | auters eg: 0123436769 | 01 012343576901234 | 30703012345 |              |          |  |  |  |
| Advanced Tools           |                                                            |                    |           |                       |                    |             |              |          |  |  |  |
| Misc.                    |                                                            |                    |           |                       |                    |             |              |          |  |  |  |
| Download<br>Assistant    |                                                            |                    |           |                       |                    |             |              |          |  |  |  |
| Logout                   |                                                            |                    |           |                       |                    |             | Bac          | Connect  |  |  |  |

5. Select OK to connect your AP

|                  | DHCP            | Wireless                                                                                                    |              |  |  |  |  |  |  |
|------------------|-----------------|----------------------------------------------------------------------------------------------------|--------------|--|--|--|--|--|--|
| Air Live         | WEP Key setting |                                                                                                    |              |  |  |  |  |  |  |
| Status           | WEP KEY         | 1234567890                                                                                                    |              |  |  |  |  |  |  |
| $\leq$           | KEY             | 1 💌                                                                                                    |              |  |  |  |  |  |  |
| Network Settings |                 | Please make sure the key is valid.                                                                                                |              |  |  |  |  |  |  |
| Storage          |                 | 5 or 13 asci characters eg: pass or chuisiapasswo<br>10 or 26 hexadecimal characters eg: 0123456789 or 01234567890123456789012345 |              |  |  |  |  |  |  |
| Configuration    |                 |                                                                                                    |              |  |  |  |  |  |  |
|                  |                 |                                                                                                    |              |  |  |  |  |  |  |
|                  |                 |                                                                                                    |              |  |  |  |  |  |  |
| Misc.            |                 |                                                                                                    |              |  |  |  |  |  |  |
| ×                | M               |                                                                                                    |              |  |  |  |  |  |  |
| Assistant        | (               | 2 Connect to remote AP may reboot the device, because IP may change. Are you sure to change settings?                             |              |  |  |  |  |  |  |
| Ă                |                 | Y                                                                                                    |              |  |  |  |  |  |  |
| Logout           |                 | OK Cancel                                                                                                    | Back Connect |  |  |  |  |  |  |
|                  |                 |                                                                                                    |              |  |  |  |  |  |  |